# S&P Capital IQ Academic Platform Self-Registration

## Steps:

### 1: Access the platform

There should be a Capital IQ Link already available in your library's database listings for Capital IQ (www.capitaliq.com) that you can access from within the school's firewall. Once you open that link, Click on "New User?" in top right corner.

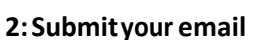

Enter your email address, use an e-mail address having your school's domain, then click "Submit."

#### 3: Check your email

You will be directed to a page that tells you to check your email to continue setting up your account.

#### 4: Reset your password

You will receive an email with the headline "S&P

Capital IQ Access Information."

In the e-mail, click the link "Reset your password."

#### 5: Update personal info

Once you reset your password, you will be prompted to update your personal information. When finished, click **"Register."** 

#### 6:Self-identification

To complete the registration process, you can use the same link to the S&P Capital IQ platform that you used earlier to log in (Step 1) - only this time **enter your new credentials** instead of clicking on New User as earlier. Enter your new User Name and Password and click on SIGN-IN.

You'll be taken to a self-identification page where you enter your information to customize your account.

## For site Tutorial videos, go to this link below

https://tinyurl.com/Capital-IQ-tutorials

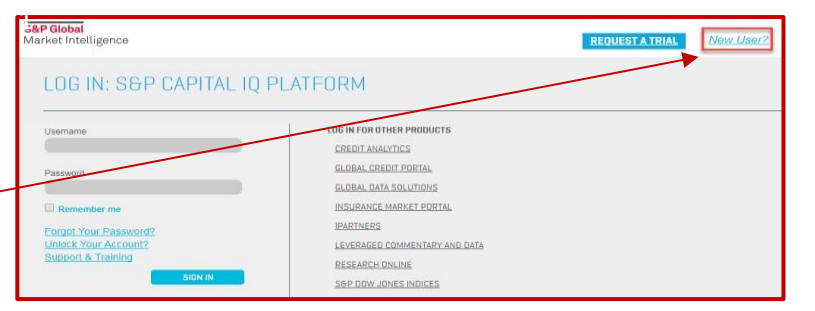

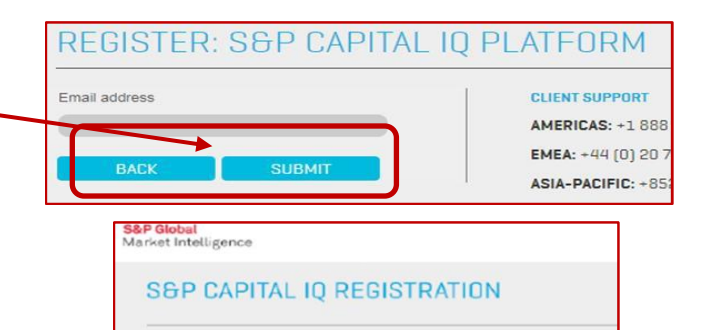

Your account has been setup. Please check your email for further instructions.

Thank you for using S&P Capital IQ. Your current username and link to create a new password are below. Username: Password Link: <u>Reset your password</u> This link expires after 30 days.

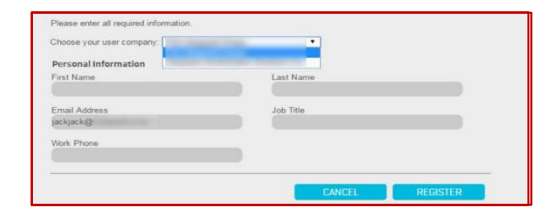

| larket Intelligence   |                               | REQUEST A TRIAL | Ns |
|-----------------------|-------------------------------|-----------------|----|
| LOG IN: S&P CAPITAL   | Q PLATFORM                    |                 |    |
| Username              | LOG IN FOR OTHER PRODUCTS     |                 |    |
|                       | CREDIT ANALYTICS              |                 |    |
| Password              | GLOBAL DREDIT PORTAL          |                 |    |
|                       | GLOBAL DATA SOLUTIONS         |                 |    |
| Remember me           | INSURANCE MARKET PORTAL       |                 |    |
| Fornal Your Password? | IPARTNERS                     |                 |    |
| Unlock Your Acc       | LEVERAGED COMMENTARY AND DATA |                 |    |
| Support & Train of    | RESEARCH DNUNE                |                 |    |
| SIICH IN              | SEP DOW JONES INDICES         |                 |    |
|                       | and the extension of          |                 |    |

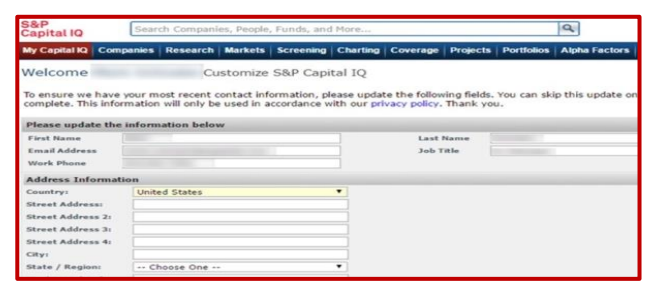